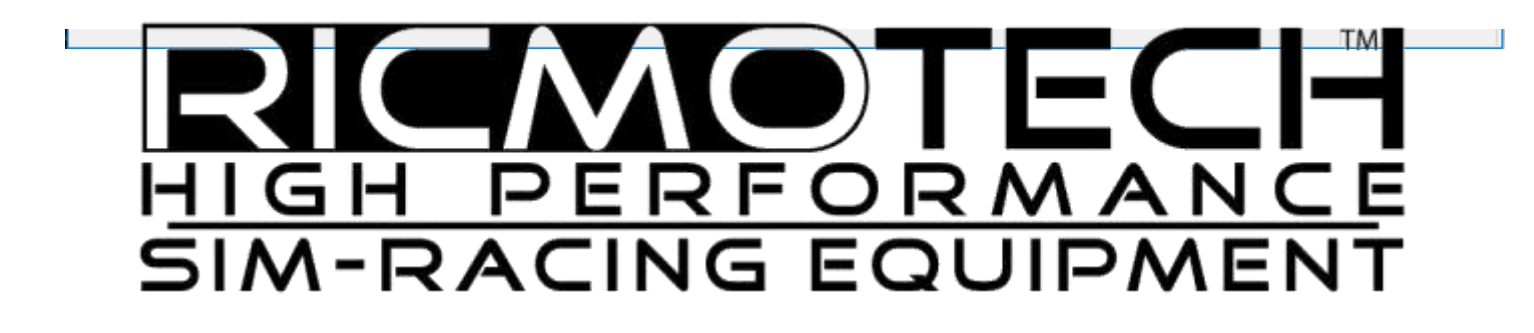

# SimCommander Installation and Setup Guide

Required for Operating SimVibe tactile feedback, SlipSense motion system and the Mini-Mite wheel base

## Begin by creating an Owners Club Account

- 1. Go to www.simxperience.com
- 2. Click 'Register' at the bottom of the page.
- 3. Fill in the form and follow the instructions on screen.
- 4. Notify Ricmotech support of the email address used for the account so we can activate your account.
- 5. You do not have to wait for your account to be activated to proceed.

#### Installing SlipSense Controller Drivers (Only for SlipSense Users)

- 1. Plug the motion actuator, actuator controller and SlipSense power units together as shown in the installation instructions.
- 2. Plug the power cable to the SlipSense controller and to a power outlet.
- 3. Plug in the USB cable from the controller to the PC.
- 4. Allow five minutes for the drivers to self-install.
- 5. Open the Windows Device Manager.

| Programs and Features<br>Mobility Center |                |
|------------------------------------------|----------------|
| Power Options                            |                |
| Event Viewer                             |                |
| System                                   |                |
| Device Manager                           | <b>4 - 2</b>   |
| Network Connections                      |                |
| Disk Management                          |                |
| Computer Management                      |                |
| Command Prompt                           |                |
| Command Prompt (Admin)                   |                |
| Task Manager                             |                |
| Control Panel                            |                |
| File Explorer                            |                |
| Search                                   |                |
| Run                                      | Right click or |
| Shut down or sign out                    | "Windows Key   |
| Deskto                                   | -              |

7. Sometimes the drivers do not get installed properly or have not been given enough time to install properly. If the drivers are **NOT** properly installed then you will see "SX-4000 Motion Adapter", if you do then you can right click and select "Update Driver Software" for each one to speed up the process. Choose to search Windows Update for driver software.

| 📩 Device Manager                                                                                                    |                                                                                           | 17. | × |
|----------------------------------------------------------------------------------------------------|-------------------------------------------------------------------------------------------|-----|---|
| File Action View Help                                                                                                    |                                                                                           |     |   |
| ** = = = = =                                                                                                    | × 🖲                                                                                       |     |   |
| DESKTOP-E946EIR     Audio inputs and outputs     Disk drives     Disk drives     Disk drives     Firmware     Minutary Human Interface Devices     Mice and other pointing device     Monitors                                                                                                    | 85                                                                                        |     |   |
| <ul> <li>Network adapters</li> <li>Cher devices</li> <li>SX-4000 Motion Adapters</li> <li>SX-4000 Motion Adapters</li> <li>SX-4000 Motion Adapters</li> <li>SX-4000 Motion Adapters</li> <li>SX-4000 Motion Adapters</li> <li>Ports (COM &amp; LPT)</li> <li>Processors</li> <li>Software devices</li> <li>Strange controllers</li> <li>System devices</li> <li>Universal Serial Bus controllers</li> </ul> | Update Driver Software<br>Disable<br>Uninstall<br>Scan for hardware changes<br>Properties |     |   |
|                                                                                                    |                                                                                           |     |   |

8. When the drivers are correctly installed they should appear as "SimXperience USB Actuator Port (COM x)"

| 🛃 Device Manager                      | 5 <del>1</del> | × |
|---------------------------------------|----------------|---|
| File Action View Help                 |                |   |
| ++)m ⊑ ∎m  <del>.</del>               |                |   |
| Audio inputs and outputs              |                | 1 |
| > Computer                            |                |   |
| Disk drives                           |                |   |
| Display adapters                      |                |   |
| > 📕 Firmware                          |                |   |
| Human Interface Devices               |                |   |
| IDE ATA/ATAPI controllers             |                |   |
| > 🛄 Keyboards                         |                |   |
| Mice and other pointing devices       |                |   |
| 3 Monitors                            |                |   |
| Network adapters                      |                |   |
| 🔉 📕 Portable Devices                  |                |   |
| Ports (COM & LPT)                     |                |   |
| Communications Port (COM1)            |                |   |
| SimXperience USB Actuator Port (COM3) |                |   |
| SimXperience USB Actuator Port (COM4) |                |   |
| SimXperience US8 Actuator Port (COM5) |                |   |
| SimXperience USB Actuator Port (COM6) |                |   |
| > 🗯 Print queues                      |                |   |
| Processors                            |                |   |
| Software devices                      |                |   |
| 3 4 Sound, video and game controllers |                |   |
| Storage controllers                   |                |   |
| 🔉 🏣 System devices                    |                |   |
| Universal Serial Bus controllers      |                |   |
|                                       |                |   |
|                                       |                |   |

## Installing SimCommander Software

1. Download the Sim Commander 4 software from the link provided to you via email or by going to the web page: http://www.ricmotech.com/Articles.asp?ID=266.

# 2. Run the setup.exe and follow the prompts.

| 🚘 Setup Wizard             |                                                                               | 1 <u>753</u> 2 |          | ×   |
|----------------------------|-------------------------------------------------------------------------------|----------------|----------|-----|
| SimXperience               | Welcome to the Sim Commander 4                                                |                |          |     |
|                            | This wizard will help you to quickly and easily prepare your simulator for us | e.             |          |     |
|                            |                                                                               |                |          |     |
|                            |                                                                               |                |          |     |
|                            | This wizard will help you to configure your simulator and games for use wit   | h the Sir      | nXperier | nce |
|                            | Sim Commander 4 and its AccuMotion Output Mixer                               |                |          |     |
|                            |                                                                               |                |          |     |
|                            |                                                                               |                |          |     |
|                            |                                                                               |                |          |     |
|                            |                                                                               |                |          |     |
|                            |                                                                               |                |          |     |
|                            |                                                                               |                |          |     |
|                            | Discourse Market Street                                                       |                |          |     |
|                            |                                                                               | _/             |          |     |
|                            | Cancel                                                                        | Back           | Ne       | ext |
|                            |                                                                               | .415.0         |          |     |
| 🗮 Setup Wizard - Game Auto | Detection                                                                     | · <u> </u>     |          | ×   |
| SimXperience               | The following simulation games were found on you their default locations      | com            | puter    | in  |
|                            |                                                                               |                |          |     |
|                            | Auto Detected Games                                                           |                |          |     |
|                            | iRacing                                                                       |                |          |     |
|                            |                                                                               |                |          |     |
|                            |                                                                               |                |          |     |
|                            |                                                                               |                |          |     |
|                            |                                                                               |                |          |     |
| a de la cara da            |                                                                               |                |          |     |
|                            |                                                                               |                |          |     |
|                            |                                                                               | 21 P           |          |     |
|                            | If you have a game that it not installed in its default location, you can add | it via the     | Settings | 8   |
| ***                        | section when the setup wizard is complete.                                    |                |          |     |
|                            | Const                                                                         | Back           | NI-      | vt. |
|                            | Cancel                                                                        | JOCK           | INE      | ~   |

Select one of the Simulator Types as indicated below.

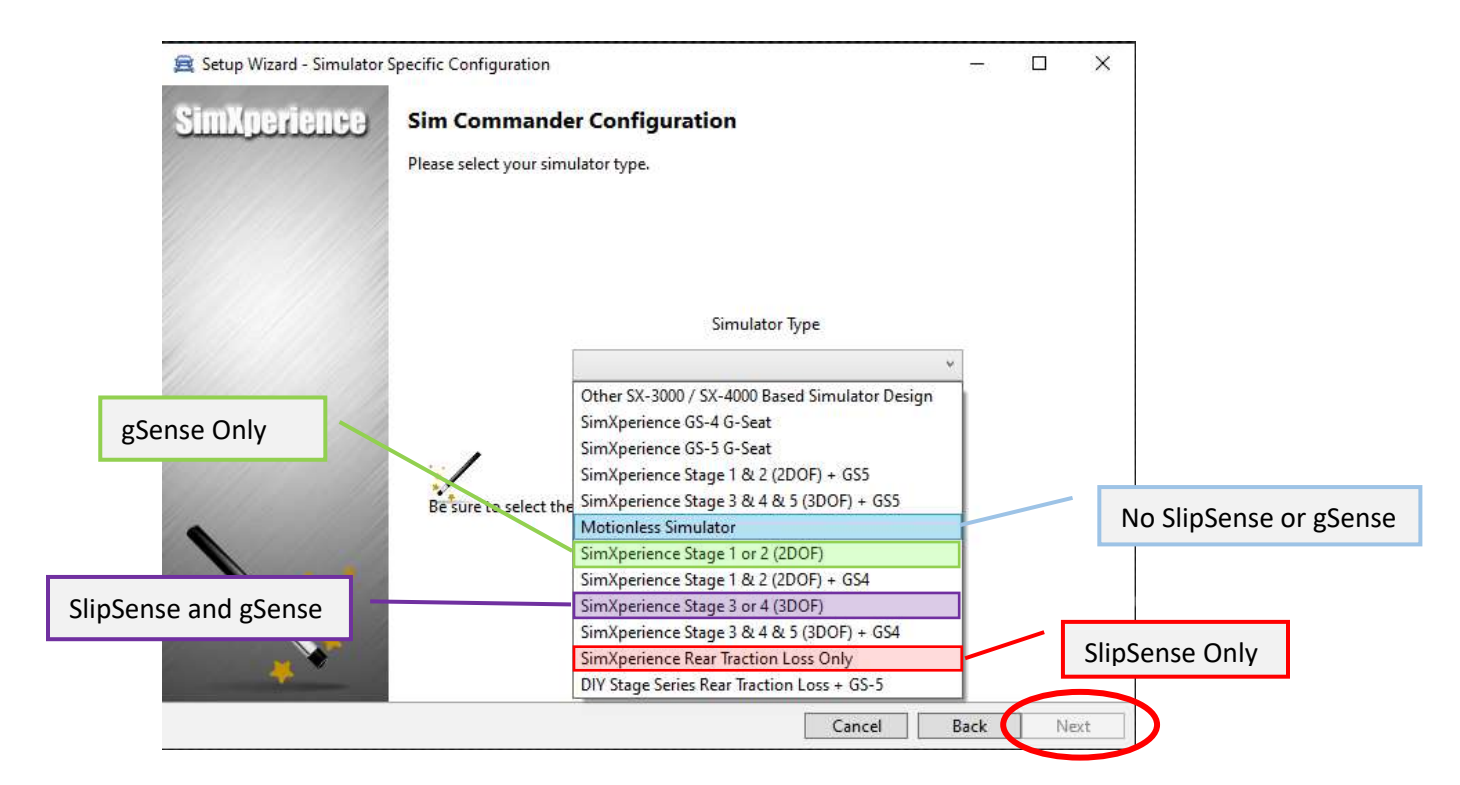

It may take about 30 seconds for the "Next" button to become enabled.

| 🚝 Setup Wizard - Simulator                                         | Hardware Settings — 🗆 🗙                                                          |
|--------------------------------------------------------------------|----------------------------------------------------------------------------------|
| SimXperience                                                       | Hardware Configuration                                                           |
|                                                                    | SC Advanced Intelligent Cylinder                                                 |
|                                                                    | Select the serial number of the actuators for the left and right shoulder belts. |
|                                                                    | Right<br>Rear<br>20300318<br>A2002197<br>A2002196                                |
| Select the serial number of the actuator controller for SlipSense. | Cancel Back Next                                                                 |

This screen only appears if you are using the SlipSense or gSense motion system.

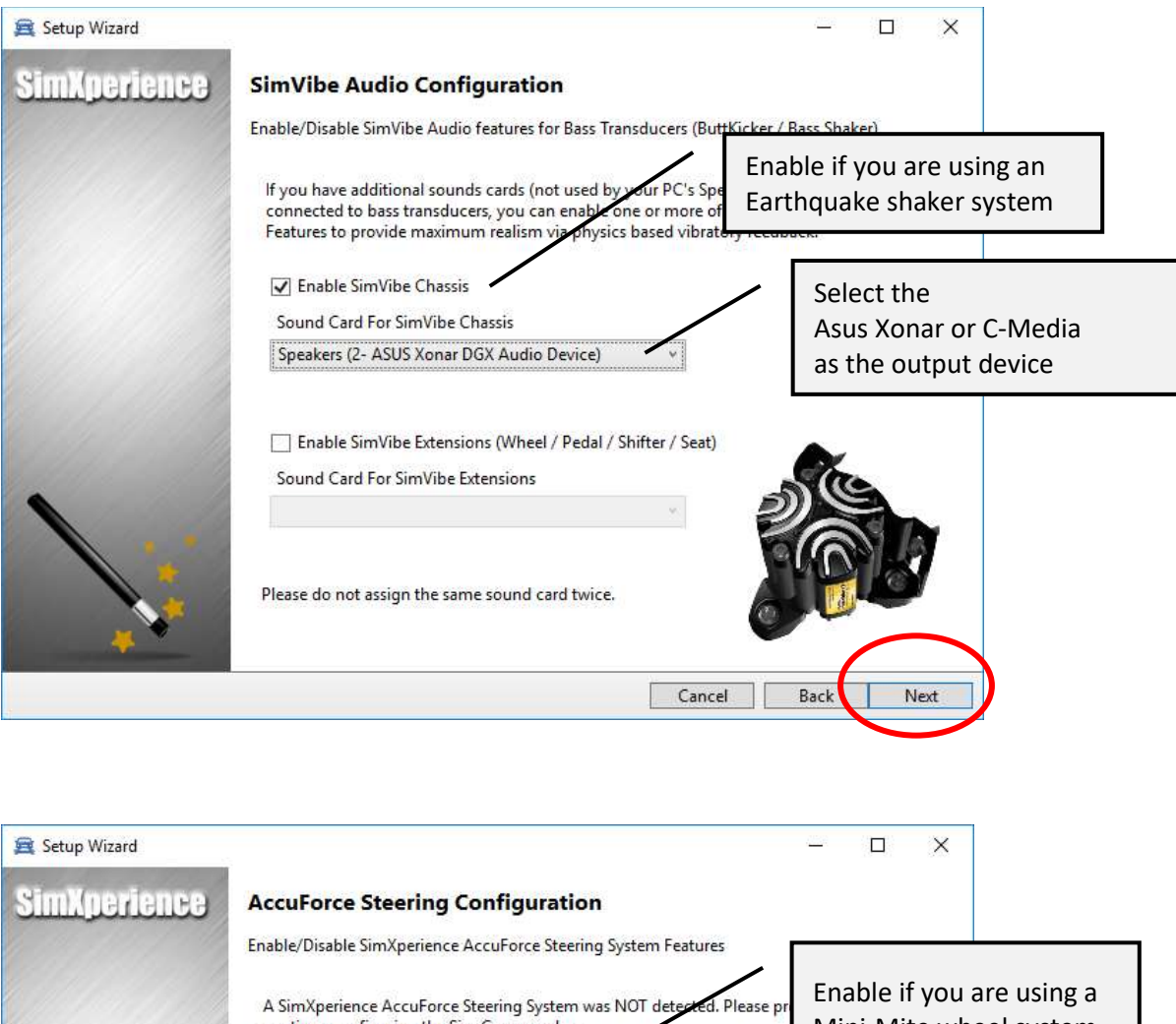

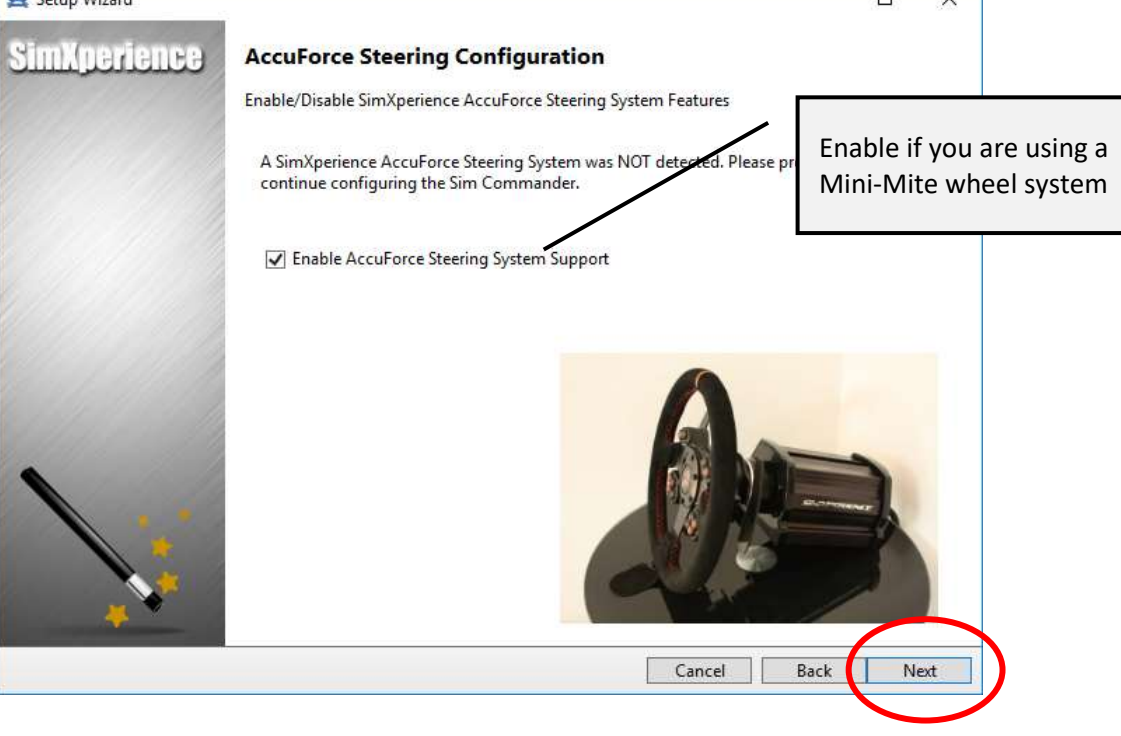

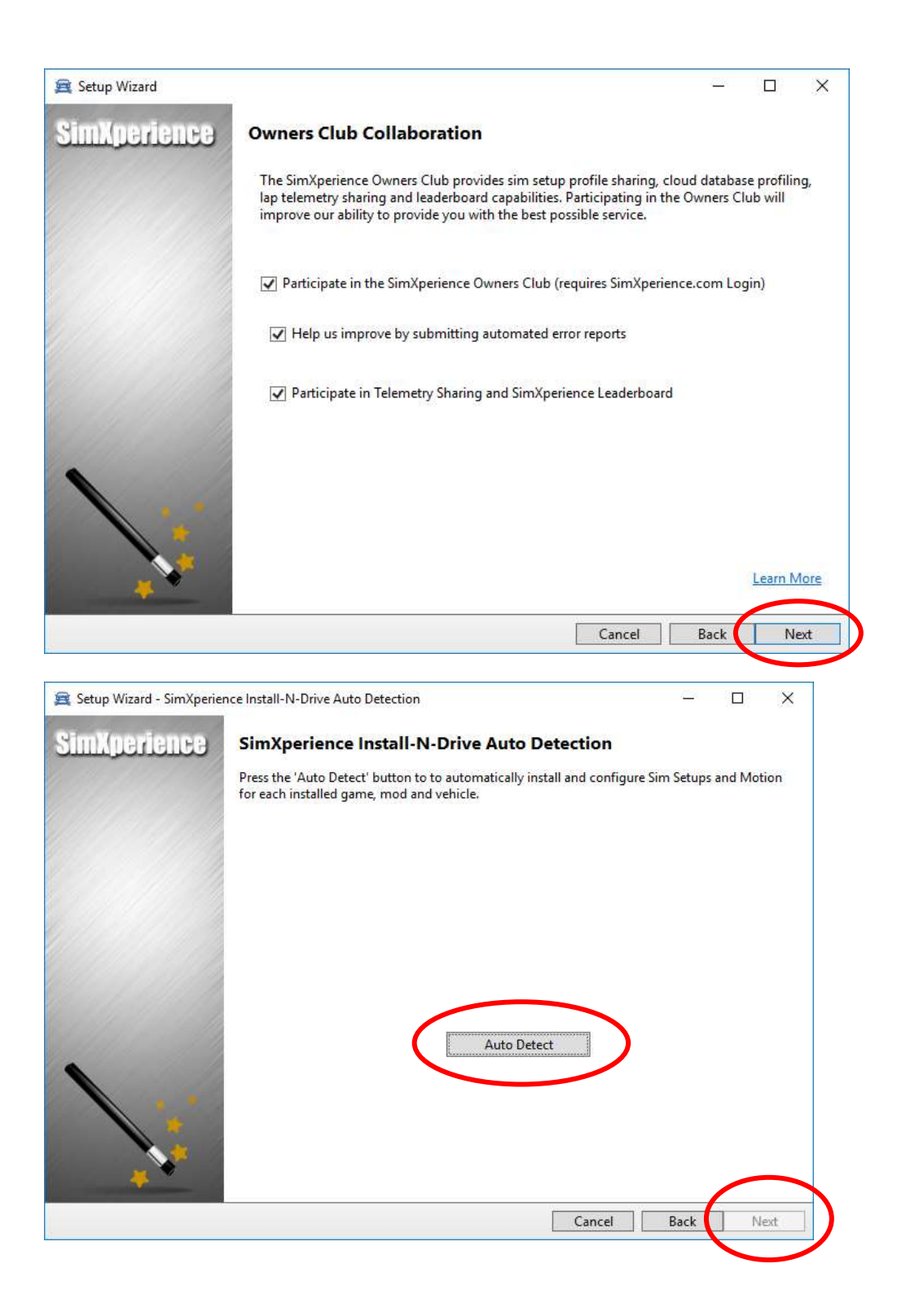

| 🚘 Setup Wizard - Other Settin | ngs Options                                                    | <u>/15</u> 2                   |   | ×     |
|-------------------------------|----------------------------------------------------------------|--------------------------------|---|-------|
| SimXperience                  | Other Settings                                                 |                                |   |       |
|                               | Please select your preferences for the settings options below. |                                |   |       |
|                               |                                                                |                                |   |       |
|                               | Show Metric Telemetry Data                                     |                                |   |       |
|                               | ✓ Show Standard Telemetry Data                                 |                                |   |       |
|                               |                                                                |                                |   |       |
|                               |                                                                |                                |   |       |
|                               |                                                                |                                |   |       |
|                               |                                                                |                                |   |       |
|                               |                                                                |                                |   |       |
|                               |                                                                |                                |   |       |
| <b>*</b>                      |                                                                |                                |   |       |
|                               | Cancel                                                         | Back                           | N | evt   |
| +                             | currer                                                         | DUCK                           |   |       |
| 🚘 Setup Wizard - Finalizing S | Settings                                                       | <u>,22</u> 8<br>1.0.10.0.00.00 |   | ×     |
| SimXperience                  | Congratulations                                                |                                |   |       |
|                               | Please review any status messages below.                       |                                |   |       |
|                               |                                                                |                                |   |       |
|                               |                                                                |                                |   |       |
|                               |                                                                |                                |   |       |
|                               |                                                                |                                |   |       |
|                               |                                                                |                                |   |       |
|                               |                                                                |                                |   |       |
|                               |                                                                |                                |   |       |
|                               |                                                                |                                |   |       |
|                               |                                                                |                                |   |       |
|                               |                                                                |                                |   |       |
|                               |                                                                |                                |   |       |
|                               |                                                                |                                | F | inish |

3. Launch SimCommander by double-clicking the desktop icon.

#### 4. Enter your License Key.

| 🖌 Install Sim Com                                   | mander 4 License                                                                          | 8 <u>-</u>                                                          |                                | × |
|-----------------------------------------------------|-------------------------------------------------------------------------------------------|---------------------------------------------------------------------|--------------------------------|---|
| To install a new lie<br>button. The Save<br>backup. | ense, enter the license key you received on<br>and Load License buttons can be used to sa | purchasing the product and clic<br>ve/restore the installed license | k the Install<br>to a file for |   |
| C                                                   |                                                                                           |                                                                     | Trovela A                      |   |
| C                                                   | ESKTOP-21V7170                                                                            |                                                                     |                                |   |
| Load License                                        | Save License                                                                              |                                                                     | Close                          |   |

5. Log in to the Owners Club via Sim Commander to obtain the most current software version and the latest Mini Mite firmware. If you do not have this yet you may click "Cancel" to skip this step and perform it later.

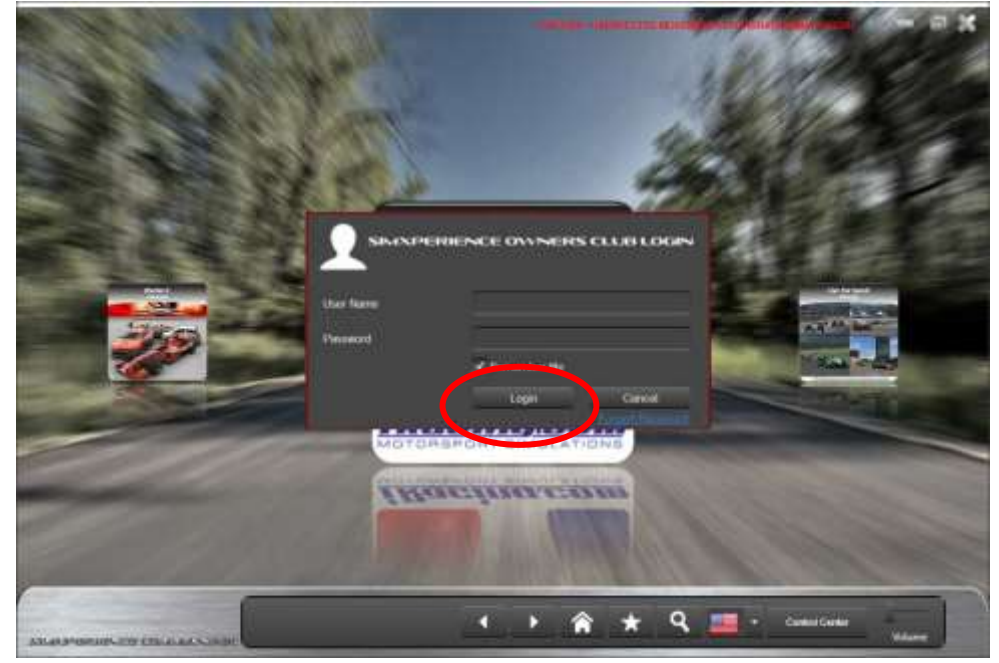

6. If "Updates are Ready" is displayed click on it and click Update on the window that appears to install the latest updates.

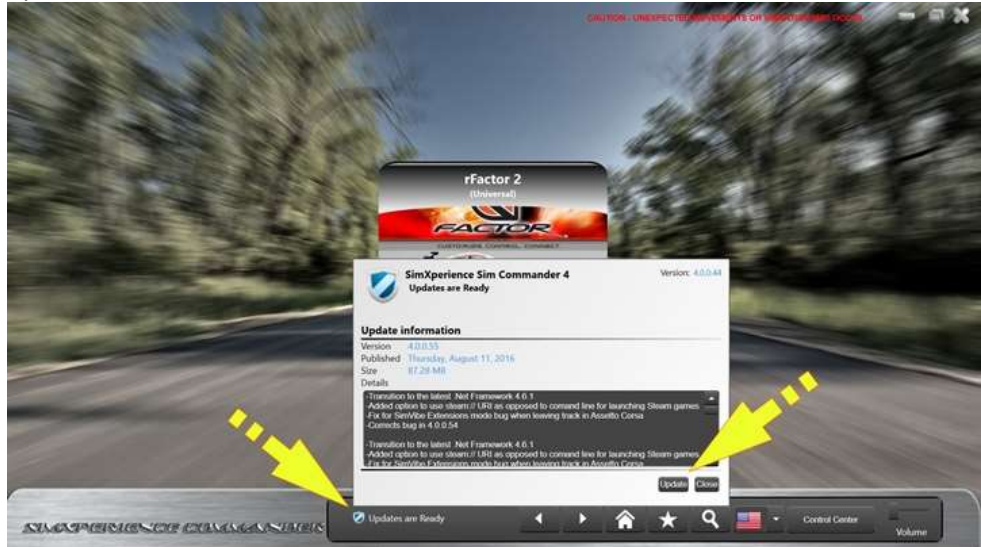

## Configuring the Mini-Mite Pro wheel system

1. Open the SimXperience Control Center by clicking the button on the main screen.

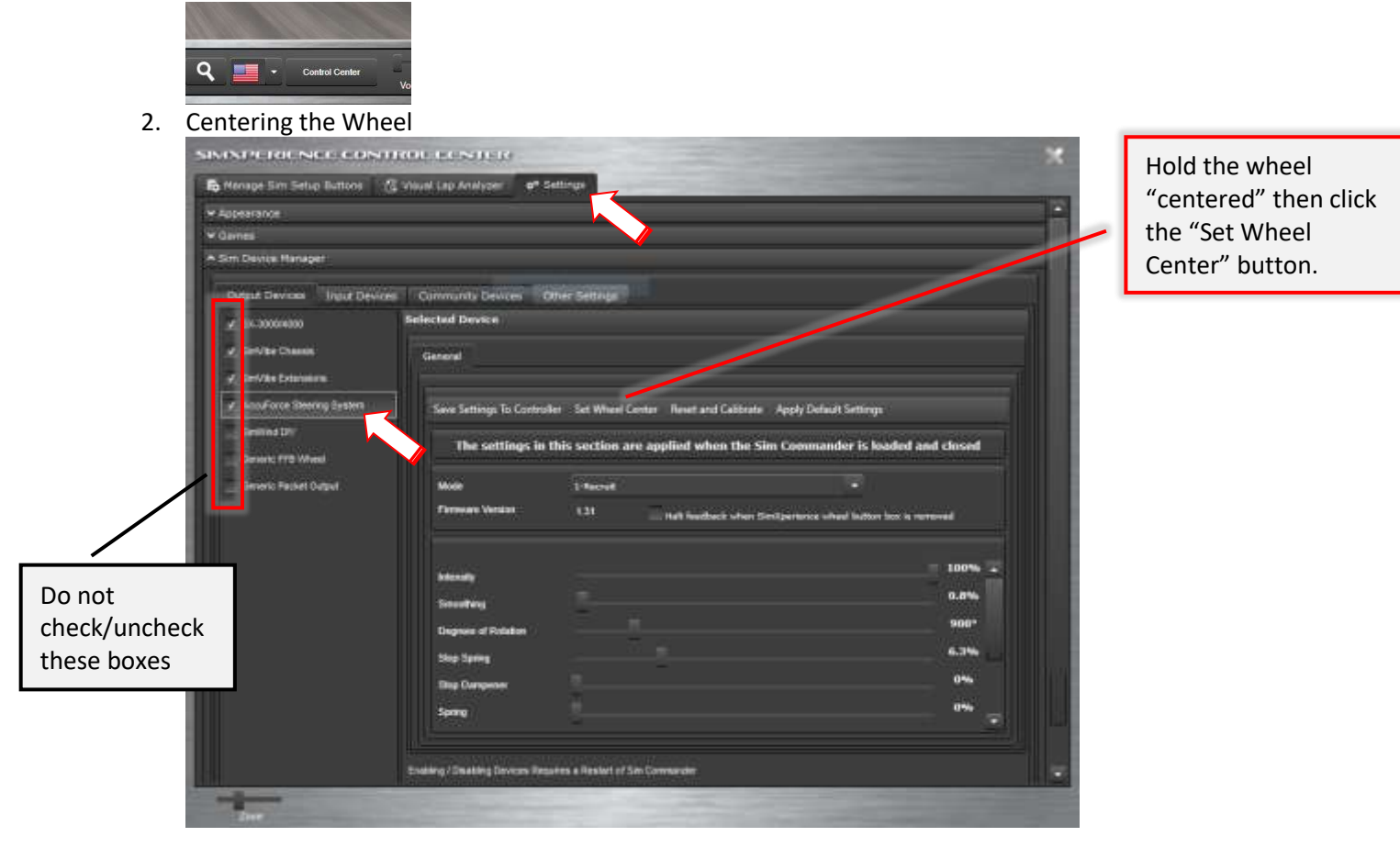

#### 3. Stand-Alone Wheel Settings

| Nenage Sim Setup Buttoos     | Would Lap Analyzer of   | Settings                              | No. of Concession, Name                       |         | These settings only apply when     |
|------------------------------|-------------------------|---------------------------------------|-----------------------------------------------|---------|------------------------------------|
| Appearance                   |                         |                                       |                                               |         | These settings only apply when     |
| Gavnes                       |                         |                                       |                                               |         | SimCommander is <u>not</u> running |
| Sim Device Hanapet           |                         |                                       |                                               |         | and the wheel is working in        |
| Output Devices light Devices | Cummunity Devices       | Other Settings                        |                                               |         | "Direct" mode. These setting are   |
| ¥ 58.300004000               | Selected Device         |                                       |                                               | ,       | saved in the wheel control box h   |
| Z. Set/be Chants             | General                 | <b>&gt;</b>                           |                                               |         | saved in the wheel control box b   |
| ⊈, Serf/As Extensions        |                         |                                       |                                               | _/      | clicking the "Save Settings to     |
| # AnnuForce Steering Bysters | Save Settines To Contro | der Set Wheni Center Reset and Calife | nde - Andy Default Settings                   |         | Controller" button.                |
| Sentind D*                   |                         |                                       |                                               |         |                                    |
| Denint: FTB Wheel            | The settings in         | this section are applied when the     | e sim Commander is loaded and                 | Chusea  |                                    |
|                              | Mote                    | 1 facut                               |                                               |         |                                    |
|                              | Firmware Version        | 131 Inth headback who                 | er Siniljerterice altere latter her is retrev | <b></b> |                                    |
|                              | 2010                    |                                       |                                               | 100%    |                                    |
|                              | Southers                |                                       |                                               | 0.8%    |                                    |
|                              | Degrees of Robeitses    |                                       |                                               | 900*    |                                    |
|                              | She Saring              |                                       |                                               | 6.3%    |                                    |
|                              | Titus Currowner         |                                       |                                               | 0%      |                                    |
|                              | Same                    |                                       |                                               | 0%      |                                    |
|                              |                         |                                       |                                               |         |                                    |

- Deer

# Adjusting setting to Optimize G-Sense

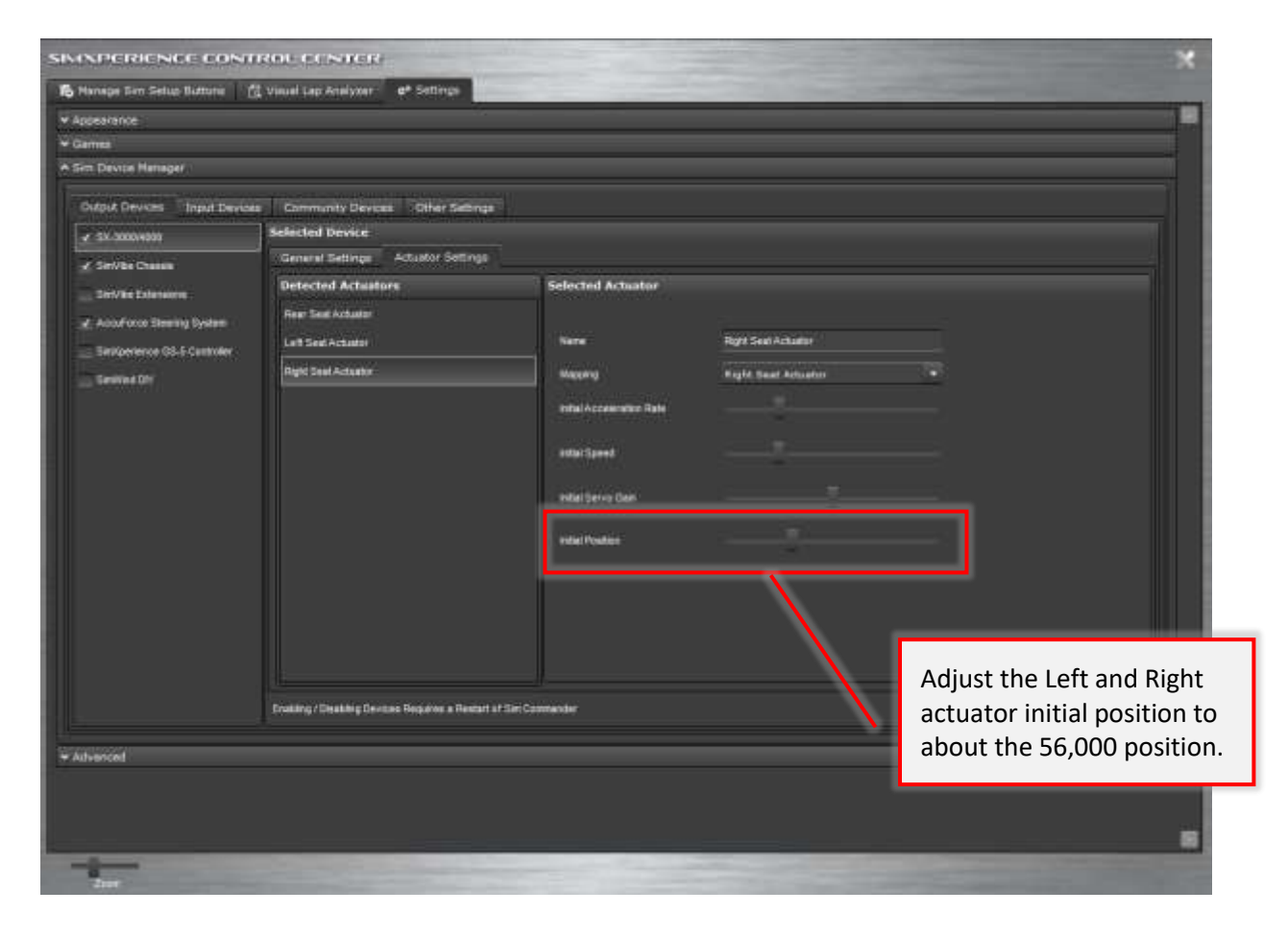

## Testing the vibration system

1. Open the SimXperience Control Center.

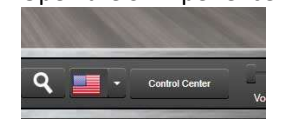

2. Testing the vibration system.

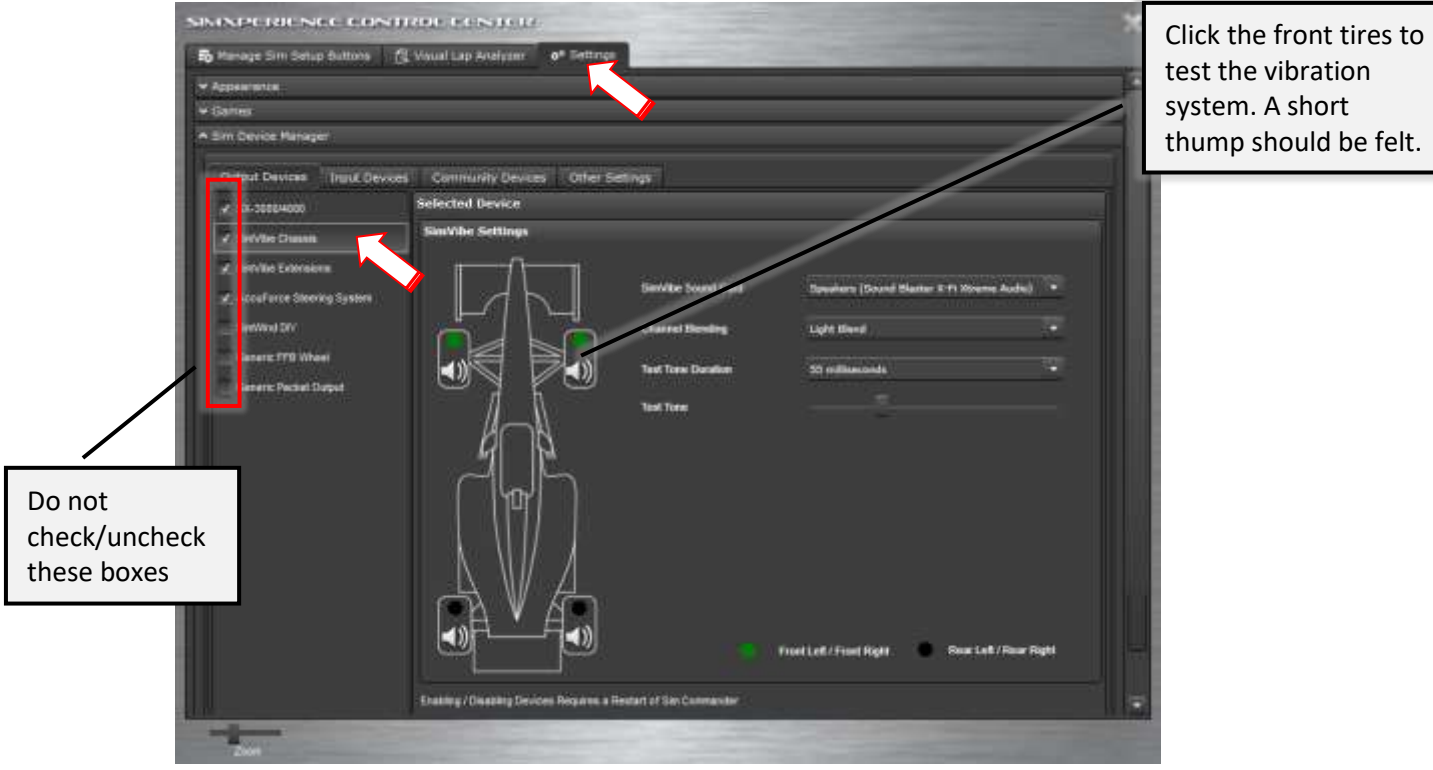

# **Installing Pre-Configured Tunes**

Some pre-configured tunes have been provided to you for iRacing and can be installed.

- 1. Download and run the file provided to you via email.
- 2. Select where you will want the files saved and click OK.

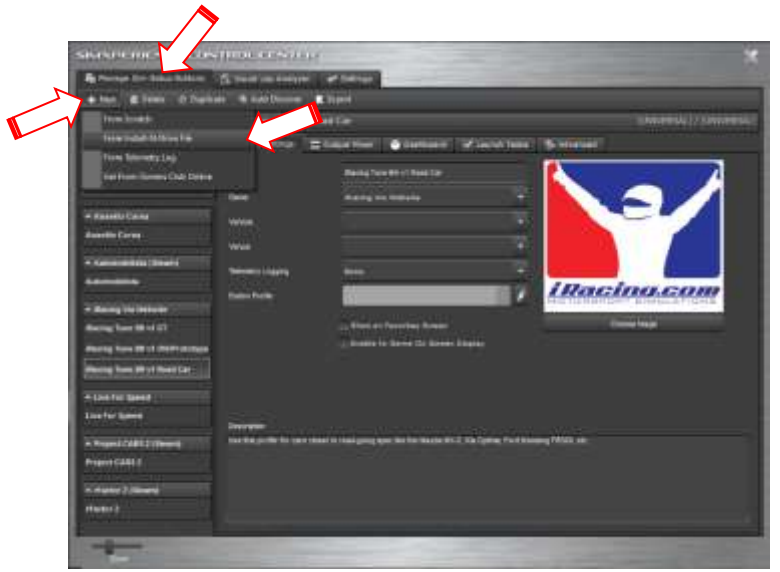

3. Select the 'Manage Sim Setup Buttons' tab.

4. Click 'New' and select "from Install N' Drive File".

| E Cpar                                                                                                    | -        | L.                                                                                                    | 4                                                                                     |                                         |       |                          | .×    |
|----------------------------------------------------------------------------------------------------|----------|----------------------------------------------------------------------------------------------------|---------------------------------------------------------------------------------------|-----------------------------------------|-------|--------------------------|-------|
| + + =                                                                                                    | + ThicPC | · · Occuments · · Optimize Openie                                                                           |                                                                                       |                                         |       | General Options - Option |       |
| Ogenia - Ne                                                                                                    | tim      |                                                                                                    |                                                                                       |                                         |       | (L + 1                   | 1 0   |
| Constances  Constances Constances  Constances Constances  Constances  Constances Constances Constances Constances Constances Constances Constances Constances Constances Cons |          | inne<br>Maring Sam MH vir (17 - 5885<br>Maring Sam SH vir (1997 - 1985<br>Maring Sam SH vir Road Car - 5925 | Date could be<br>with the field<br>with the field<br>with the field<br>with the field | 148<br>1137 148<br>1137 148<br>1137 148 | - Gen | 114<br>3144<br>2146      |       |
| The PC                                                                                                    |          |                                                                                                    |                                                                                       |                                         |       |                          |       |
| 🥑 Network                                                                                                    |          |                                                                                                    |                                                                                       |                                         |       |                          |       |
|                                                                                                    |          | Barren Barrister, Arr. Start                                                                                |                                                                                       |                                         | - 44  | Indiana Autor            | 10.00 |

- 5. Select the folder for your simulator type
- 6. Select the file and click save.
- 7. Repeat steps 4 through 6 for all the files in the folder.

### **Creating and Adjusting Simulator Profiles Manually**

1. Open the SimXperience Control Center

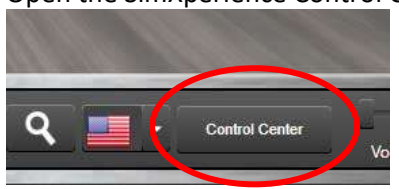

2. If a new sim title has been installed, run it one time then click "Auto-Discover". A new section on the left side will be created and a default profile will be loaded

| To Manage Sim Selus Boltons | Menteual Lag Analyze @ Settings                      | the second second second second second second second second second second second second second second second se                                                                                                    |
|-----------------------------|------------------------------------------------------|----------------------------------------------------------------------------------------------------|
| 🕂 fein 💼 Deinte 🕐 Dupit     | e 🛛 Auto Dacover 📄 Laport                            |                                                                                                    |
| fillers                     |                                                      |                                                                                                    |
| (Unspectfued Darros) *      | ef Book Settings 🖄 Output Plane 🕘 Dankboard 🖓 Laured | h Tuele 🦉 Advanced                                                                                                    |
| (Unspectfeit Vehicle) •     | Rame Faithe                                          |                                                                                                    |
| (Unspected Versie)          | Game Hacing                                          |                                                                                                    |
| · Racing                    | Marine Marine M                                      |                                                                                                    |
| Raing                       | Notesta                                              |                                                                                                    |
|                             | Write (Universe)                                     |                                                                                                    |
| I had for Speed             | Televisity Legging Beek Legis For This Car and Tark  |                                                                                                    |
| And the second              | Battan Profile                                       | iRacing.com                                                                                                    |
| + rfame 2 (Mean)            |                                                      |                                                                                                    |
| (factor 3                   | _ Show an Parameter Surrent                          | Constant Constant Con |
|                             |                                                      |                                                                                                    |
|                             |                                                      |                                                                                                    |
|                             | Description                                          |                                                                                                    |
|                             |                                                      |                                                                                                    |
|                             |                                                      |                                                                                                    |
|                             |                                                      |                                                                                                    |
|                             |                                                      |                                                                                                    |
|                             |                                                      |                                                                                                    |

3. If you wish to create an additional profile for a different car type simply select an existing profile and click the "Duplicate" button.

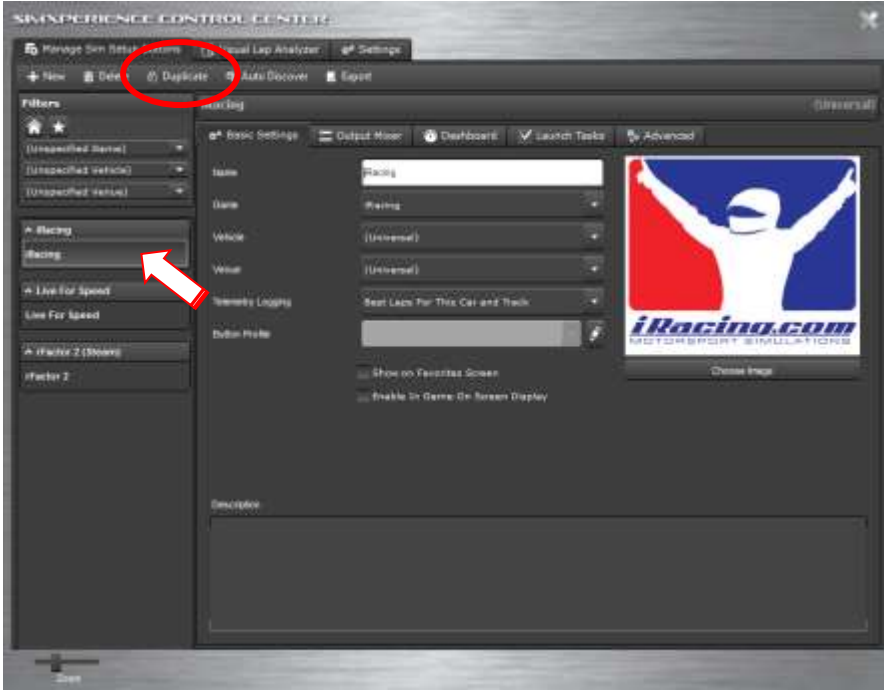

4. Enter information about the profile in the Basic Settings tab.

| SIMPLERIC DEF CO-           | STROL CONTROL          |                                                  |                    |
|-----------------------------|------------------------|--------------------------------------------------|--------------------|
| To Hanage Sim Selus Bullons | C. Viewal Lag Analyzer | ef Settings                                      |                    |
| 🕂 filen 🗃 Delete 🕐 Dupte    | cate 🛛 🗛 Auto Diacov   | Lusert                                           |                    |
| fillers                     | 1 Marting              |                                                  | Universit          |
| (Unseelfed Darre) -         | ef Social Settings 🚍   | Cutput Piner 🐞 Dearboard 🐨 Lairch Taola 🖏 Advant |                    |
| (Unspectflast Vehicle) -    | Rame                   | Faing                                            | 1                  |
| (Unspecified Verses) -      | Dates                  | tens :                                           |                    |
| A Racong                    | Virial Contraction     | (Universal)                                      |                    |
| Reing                       | Server .               | (Oreenad)                                        |                    |
| A Live For Speed            |                        |                                                  |                    |
| Live for Speed              | Tenerally Lingue g     | Bell tape for The Car and Table                  |                    |
| A Street & Marriel          | Baten Proble           | MOTO                                             | IBPORT SIMULATIONS |
| A manual r (Annan)          |                        | Show on Fernantian Survey                        | Channe intege      |
| (Tablers)                   |                        | strable 14 Same On Arean Display                 |                    |
|                             | Describer              |                                                  |                    |
|                             |                        |                                                  |                    |

5. Effects for the profile is adjusted in the Output Mixer tab.

| + New B Delete () Daple                              | calas 🖶 dudo Decesarias 🔳 Tagant                                                                                                    |                 |
|------------------------------------------------------|----------------------------------------------------------------------------------------------------|-----------------|
| nillens                                              | Weding                                                                                                    | (Directorial    |
| A *<br>LunasecFied Serve) *<br>(Imposched Vehicle) * | ar besc Sebigs 🚍 Outur meet 💿 Debised 😥 Learch Tailes Ş Advanced<br>+ Ads 🌶 Outur Taileg Water 🗄 View                                                                                                    |                 |
| (Dissuentied Verse) *                                | - Secol and Statemy What                                                                                                    | - 10 <u>- 1</u> |
| tering                                               | - Smaller International International Intern |                 |
| rfacior 2 (Bium)                                     | * or Invite Change                                                                                                    |                 |
|                                                      | • O                                                                                                    |                 |
|                                                      | - O Inche Sale                                                                                                    |                 |
|                                                      |                                                                                                    |                 |
|                                                      |                                                                                                    |                 |
|                                                      |                                                                                                    |                 |

#### 6. SimVibe vibration effects settings

| To Plenage Sim Selup Buttone | 🔁 Vescal Lap Analyzer 🛛 💀 Settings                                                                                                    |
|------------------------------|----------------------------------------------------------------------------------------------------|
| + New & Dalete & Da          | icate 🕈 Auto Docovers 🖪 Export                                                                                                    |
| Filters                      | Racing (Amera)                                                                                                    |
| <b>*</b> *                   | er Sask Settings 🚍 Output Moort 🚯 Destooprof 😥 Lauruh Taska 💲 Albonoorf                                                                                                    |
| (Unspecified Game)           | + Add // Ougust Turing Wand III Time                                                                                                    |
| (Sinspecified Venue)         |                                                                                                    |
| A figure                     | and and favor lawing wear a second and the second and the second a |
| Racing                       |                                                                                                    |
|                              | • 🔞 And Takas Line                                                                                                    |
| A Live For Second            | Turn effects on/off                                                                                                    |
| Superior and and a second    |                                                                                                    |
| - rfactor 2 (Steam)          |                                                                                                    |
|                              | Elletta Devez Sebren                                                                                                    |
| where dispersion             | + Aft                                                                                                    |
| xpand section                | The second second secon |
| by clicking here             |                                                                                                    |
|                              | Syle Sta                                                                                                    |
|                              |                                                                                                    |
|                              | woo Guir Damps HEAD T                                                                                                    |
|                              |                                                                                                    |
|                              | Sentthy Sentthy 02                                                                                                    |

#### 7. Adjust wheel strength.

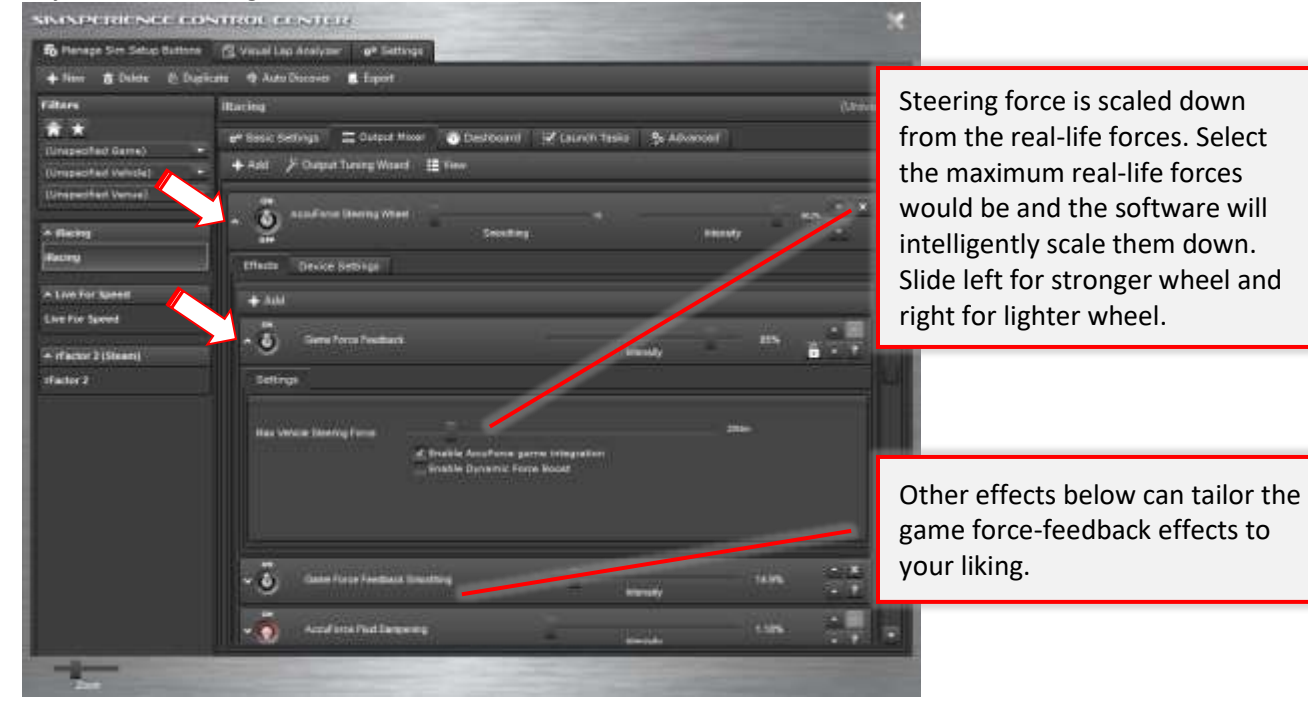

#### 8. Adjust SlipSense effect.

| 6 Manage Site Setter Auto                        | ris 😤 Menal Lap Analyzer af Settings                                                                              |                    |                |  |  |
|--------------------------------------------------|----------------------------------------------------------------------------------------------------|--------------------|----------------|--|--|
| 🕈 Taxw 🗃 Delete 👌 🛙                              | lupkan 🕈 Auto Decover 🔳 Lupet.                                                                                    |                    |                |  |  |
| iltees                                           | Herby                                                                                                    | Herbig (University |                |  |  |
| 🕯 🖈<br>Unspecified Gamei<br>Unspecified Valuela) | of Base Settings = Overal Move: ● Decisional IV Laurch Table - Syndromed<br>+ All - 2 Overal Taring Winet - B Ver |                    |                |  |  |
| Unspectfed Venuel                                | - Distance lines a street                                                                                         | • • • • • • • •    | * <u>* *</u> * |  |  |
| Los for Spect                                    | - O fee Taches Lies                                                                                               |                    | <u></u>        |  |  |
| ne for Speed                                     | Effectu - David Settinge                                                                                          |                    |                |  |  |
| -rfactor 2 (Bisan)                               | (+ AH                                                                                                    |                    |                |  |  |
| 'ecor 1                                          | - Der Traden Lans                                                                                                 | hiersky 1976       | * *<br>* *     |  |  |
|                                                  | - Writing and                                                                                                    |                    |                |  |  |
|                                                  | Har Depres                                                                                                    | _ 1005             |                |  |  |
|                                                  |                                                                                                    |                    |                |  |  |

SlipSense moves according to the vehicle's slip angle. This is the angle created between the driving line and the car's longitudinal axis. A tire generates its maximum traction when the optimal slip angle is reached.

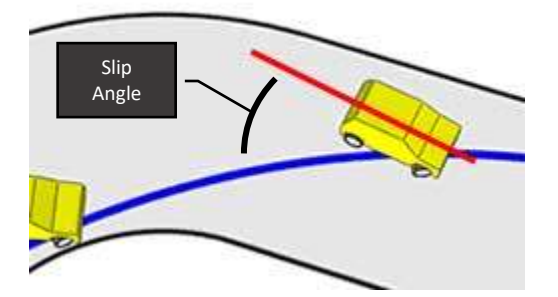

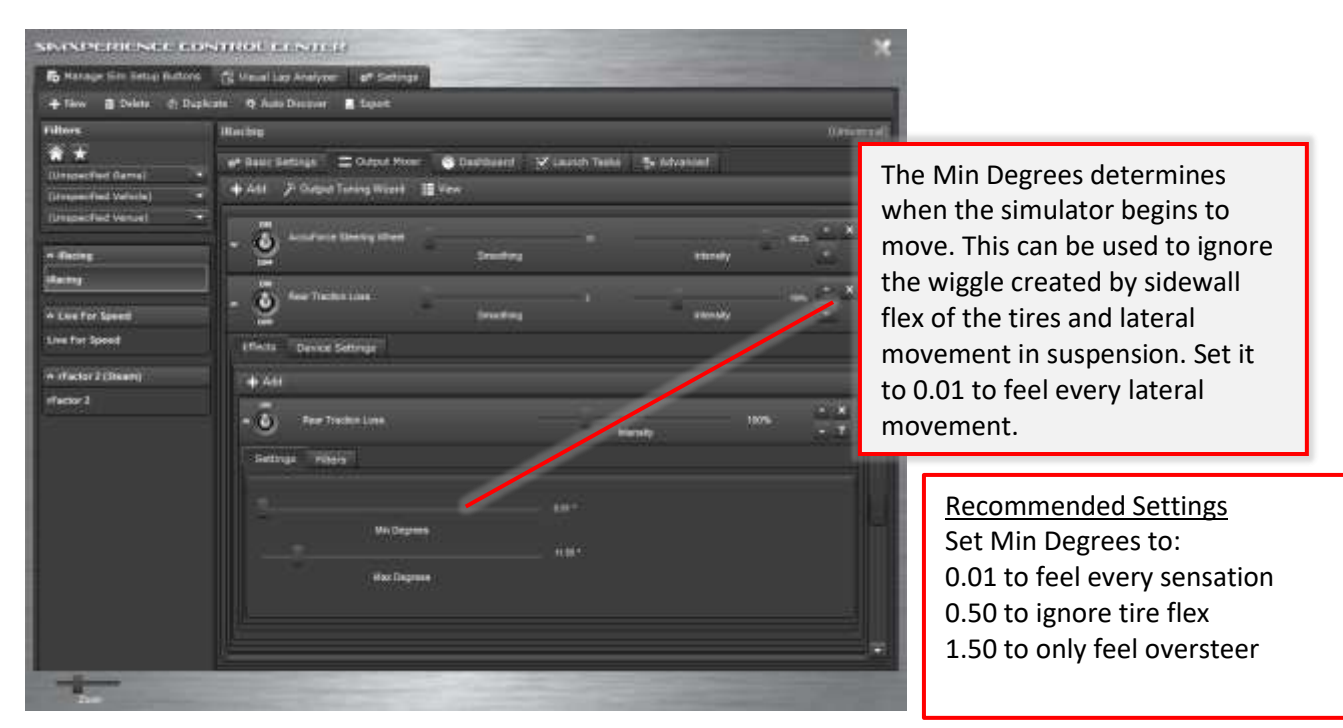

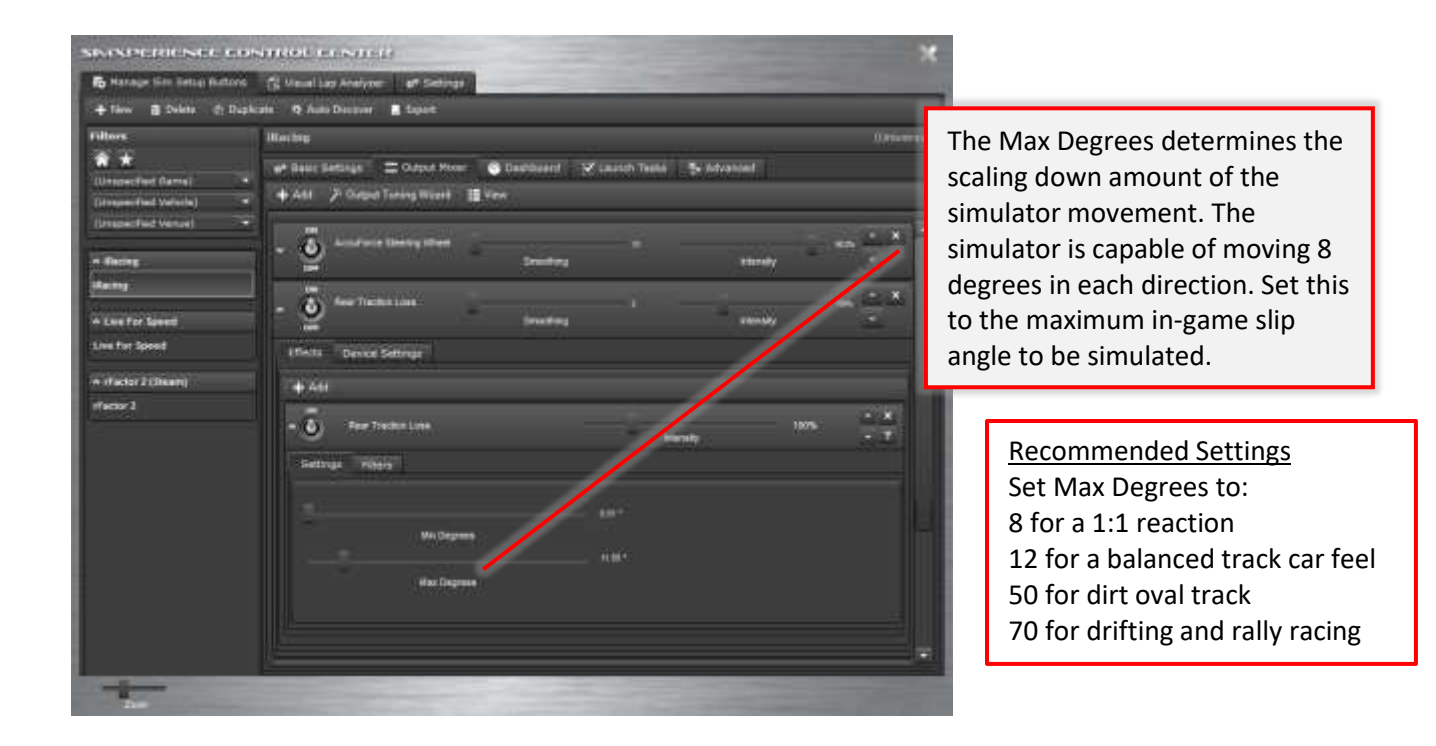

9. Adjust the G-Sense effects.

| SIMPLETICSCCCO                                 | anane se su ca                   | *                         |
|------------------------------------------------|----------------------------------|---------------------------|
| B Manage Sim Setup Buttom                      | C Veuer Lep Analyser of Settings |                           |
| + New 🗃 Delete 🐮 Dapis                         | ate 🛯 Auto Discover 🔳 liegon     |                           |
| Filters                                        | Mackeg Time BH v1 Baad Car       | IUNIVERSALI / JUNIVERSALI |
| Consumptions Conversion (Conversion)           | ar Maxie Sentings                | varcat                    |
|                                                | strens Device Settings           |                           |
| A Assetts Corea                                | + Ad                             |                           |
| Assetto Coree                                  | - O Annahordar O Frina           | 10% - X                   |
| Turn off Pitch and<br>Roll Acceleration        | - 👸 Brang () Farte               | чаль <u>с ж</u><br>В - т  |
|                                                | * Orrenny/Lukink&Force           | 10% <u>1 × 7</u>          |
|                                                | • 🔕 Barga (Webal SPana Biosaly   | 2275 ÷ X<br>8 ÷ T         |
| + Live For Speed                               | Y DAAcademication Manady         | 2005 E - X                |
| A Project (2485 2 (Street)                     | - Del Arzanization - Mariany     | 10% A + 1                 |
| Propert CARS 2 A rtTactor 2 (Shown) offsctor 3 | - See Hear Traction Loos         |                           |
|                                                |                                  |                           |

| SIMPLEMENT FOR                         | arrest to search ar                                              | ×                                                                                                    |                         |
|----------------------------------------|------------------------------------------------------------------|----------------------------------------------------------------------------------------------------|-------------------------|
| S Panage Sin Setup Buttons             | S Vand Las Aralyzer & Stringe                                    | Contraction of the local division of the local division of the loc |                         |
| + New @ Defets E Digtis                | nis 🛯 Auto Diamono 🔳 Lopez                                       |                                                                                                    |                         |
| Filters                                | Hading Tune IIII v1 Roud Car                                     | TOWING SALES TOWING SALES                                                                                                    |                         |
| <b>*</b> *                             | ef Baur Littings - Corps Moor - Constituent - I Laureb Tanks - S | Advected                                                                                                    |                         |
| (Unspectful Vahila)                    | + Adi 🌾 Auto-Taning Wand 🖽 Yew                                   |                                                                                                    |                         |
| (inspected verse)                      | tifens Device Satings                                            | -                                                                                                    |                         |
| + Axestio Cerse                        | + AM                                                             |                                                                                                    |                         |
| Aventio Carse                          | - S Annester Lane                                                | 105                                                                                                    | As a starting point set |
| + Actoropetists (Intern)               |                                                                  | m = 1                                                                                                    | the "Max G-Force"       |
| Autorobilitia                          | Statistical (Maria)                                              |                                                                                                    | Sliders as follows for  |
| <ul> <li>Among Via Relative</li> </ul> | 1.1.5                                                            |                                                                                                    |                         |
| Maxing Tone Mixt GT                    | Macrosoft G-Partie To Denador                                    |                                                                                                    | each effect:            |
| Riscing Tune Mix4 (Mi Prototype        | - Op 20 Mai & raine                                              |                                                                                                    |                         |
| Rackey Taxa Dits 5 Road Car            |                                                                  |                                                                                                    | Acceleration = $2 G$    |
| + Lice For Agend                       |                                                                  |                                                                                                    | Proking = 4C            |
| Live Fer Scient                        |                                                                  |                                                                                                    | Braking = 4G            |
| A Propert CARE 2(Search                | -0                                                               |                                                                                                    | Cornering/Lateral = 2G  |
| Project CARS 3                         | Ceremony Learner Coffee                                          | 10% 25.8                                                                                                    | Bumps/Vertical = 10G    |
| - disdor 2 (fires)                     |                                                                  |                                                                                                    |                         |
| (factor 2                              | • O Augus Inclusion                                              | uy <sup>1076</sup> 2 7 _                                                                                                    |                         |
| 1                                      |                                                                  |                                                                                                    |                         |
| Der.                                   |                                                                  | and the second second s |                         |

#### Getting the most out of G-Sense

G-Sense is designed to exert sustained forces on the driver felt during acceleration, braking and cornering. For the effects to be felt at their optimum the belts should be tightened down snugly over the body. When the belts are left loose the effects are not felt at all. The driver should be able to feel when the belts loosen as well as when they tighten. The belts are intended to apply pressure to the driver rather than move the driver as this is what real g-forces exert on the body.

The belts exert most of their effort on the shoulders therefore drivers with shoulder and/or back issues should refrain from using the G-Sense belts.